# Economic & Community Development

### **Grant Reimbursement Instructions**

#### **Getting Started**

- Included in your contract is a budget. The budget tab should correspond to the allowable contract budget. (see Image 1A)
- Remember to review your contract and the accompanying invoice detail sheet, to be clear on what services, areas or items for which you are approved to spend, as well as the amounts you are approved to spend in each category. Any expenditure made outside of the parameters stipulated in your contract will not be reimbursed.
- Review your contract to be clear on its terms (spending time period, time period required to file for reimbursement, special requirements, allowed line item variance, etc). Your invoices and supporting documentation should fall within the contract time period.
- If you spend all the grant money at once, you may file once to receive reimbursement. You may also choose to spend incrementally and file for reimbursement in stages. We recommend no more than monthly.
- Reimbursements may be requested up to 60 days after the contract end date.

#### File for Reimbursement

- Complete Backup Detail provided by ECD. See steps below to help with the process.
  - 1. Review the "Invoice" sheet of the workbook to verify the amounts in the gray cells match your contract budget. (see Image 1B)
  - On the "Backup Detail" sheet, confirm the contract, remit to and contact information in the brown highlighted cells. Refer to your contract for Edison Contract Number ("Edison ID" on contract) and the Edison Vendor ID. These items should have been pre-populated for you, with the exception of the Federal Employer Identification Number (FEIN) which, if it is not populated, you will need to. (see image 2)
  - 3. Please confirm this amount is correct and fill in the invoice request number and date. (see image 2)
  - 4. Begin entering you invoice(s) detail under the appropriate category(ies) in the blue highlighted cells. To verify the correct category, please refer to the budget page of your contract. Label your supporting invoices with the corresponding line numbers for the expense. (i.e., on the receipt for payment of the item entered in line A1 of the "Backup Detail" page, write "A1"). (see image 3)
  - 5. As you enter your invoices under the correct category, the total will appear in the top right beside "Amount of this request". (see image 3)
  - 6. Once you complete step 4, return to the "Invoice" sheet and verify the "Amount Requested for Current Invoice Period" matches the total of your invoices. Next, fill in "Amount Previously Invoiced" for the items you have invoiced for but have not yet received payment (see image 4). NOTE: If you are asked to resubmit an invoice with a different amount, please update the "Amount Previously Invoiced" section before resubmitting. Finally, make sure to note the amount in "Ending Grant Balance"; this is the amount you have left to spend and request for reimbursement, after this invoice has been submitted. (see image 4)
- 7. Print the "entire workbook" and sign at the bottom of the "Invoice" sheet. (see image 5)
- Submit all supporting documentation via email (make sure to scan signature pages)/mail to the contact information below.
  - Signed & completed Invoice Detail
  - o Invoices (in the order you listed and correspondingly labeled them on your Backup Detail)
  - Proof of payment(s) attach receipts or copies of checks to associated invoice
  - A one-page recap of the project(s) required upon close out of the ThreeStar project. Attach a copy of any reports, plans, receipts of attendance; presentations, photographs, print materials, newspaper articles, and media associated with project.
  - Contact Information:
    - Email: <u>ecd.invoices@tn.gov</u>
    - Mail: ECD Fiscal Division, 312 Rosa L. Parks Avenue, 23<sup>rd</sup> Floor, Nashville, TN 37243

#### **Receive Reimbursement**

Once all documents are submitted, they will be processed internally through ECD's Budget Office. Reimbursements will be made directly to the account you specified in your ACH Clearinghouse form at the time you applied for grant.

# Image 1

# A.

| 🗶 🚽 🕫 😢 - 🔯 🖛 👘 👘 🖉 Invoice Template No Match 6-26-14 adar Microsoft Excel |                                   |                                            |                      |        |             |                       |                                     |        |                                |            |                                     |            | _ 0 <b>_ x</b> _      |           |
|----------------------------------------------------------------------------|-----------------------------------|--------------------------------------------|----------------------|--------|-------------|-----------------------|-------------------------------------|--------|--------------------------------|------------|-------------------------------------|------------|-----------------------|-----------|
| File                                                                       | Home Inser                        | t Page Layou                               | it Formulas Data Re  | view   | View        |                       |                                     |        |                                |            |                                     |            |                       | ۵ 🕜 🗆 🛱 🛙 |
|                                                                            |                                   |                                            | Ruler Formula Bar    |        |             |                       |                                     |        | Split View Side by Side        |            | L 27 🔜                              |            |                       |           |
| Normal                                                                     | Page Page Break<br>Layout Preview | Custom Full<br>Views Screen                | Gridlines 🗹 Headings | Zoom   | 100% Z<br>S | coom to<br>election W | New Arrange Free<br>Vindow All Pane | -      | Unhide 🗃 Reset Window Position | Sa<br>Work | ve Switch Macros<br>space Windows * |            |                       |           |
|                                                                            | Workbook View                     | vs                                         | Show                 |        | Zoom        |                       |                                     |        | Window                         |            | Macros                              |            |                       |           |
|                                                                            | Δ                                 |                                            |                      | R      |             |                       |                                     |        | C                              |            | D                                   | F          | F                     | -         |
| 4                                                                          | //                                |                                            |                      | 0      |             |                       |                                     |        | Ŭ                              |            | D                                   | L          |                       |           |
| 5                                                                          | Total Project Amount              |                                            |                      |        |             |                       |                                     | \$0.00 |                                |            |                                     |            |                       |           |
| 6                                                                          | Grant Amount                      |                                            |                      |        |             |                       |                                     | \$0.00 |                                |            |                                     |            |                       |           |
| 7                                                                          |                                   | Percent of Grant Funds Match Requirement ( |                      |        |             |                       |                                     | nt (   | 9 #DIV/0!                      |            |                                     |            |                       |           |
| 8                                                                          |                                   |                                            |                      |        |             |                       |                                     |        |                                |            |                                     |            |                       |           |
| 9                                                                          |                                   |                                            |                      |        |             |                       |                                     | 1      | Initial                        |            | Revision 1                          | Revision 2 | Revision 3            | Revi      |
| 10                                                                         |                                   |                                            |                      |        |             |                       |                                     |        | Total                          |            |                                     |            |                       |           |
| 11                                                                         |                                   |                                            | Budg                 | jet Li | ne-l        | tem                   |                                     |        | Grant                          |            |                                     |            |                       |           |
| 12                                                                         |                                   |                                            |                      |        |             |                       |                                     | Budget |                                |            |                                     |            |                       |           |
| 13                                                                         | Α                                 | Salar                                      | ries, Benefits 8     | k Tax  | es          |                       |                                     | T      |                                |            |                                     |            |                       |           |
| 14                                                                         | В                                 | Profe                                      | essional Fee, C      | Grant  | 8 A         | ward                  |                                     | 1      |                                |            |                                     |            |                       |           |
| 15                                                                         | С                                 | Supp                                       | lies, Telephon       | e, Po  | osta        | ge &                  | Shipping,                           | 1      |                                |            |                                     |            |                       |           |
| 16                                                                         | D                                 | Trave                                      | el, Conference       | s & I  | Meet        | tings                 |                                     |        | Î                              |            |                                     |            |                       | _         |
| 17                                                                         | E                                 | Insur                                      | ance                 |        |             |                       |                                     |        |                                |            |                                     |            |                       |           |
| 18                                                                         | F                                 | Othe                                       | r Non-Personn        | el     |             |                       |                                     | Т      |                                |            |                                     |            |                       |           |
| 19                                                                         | G                                 | Capit                                      | tal Purchase         |        |             |                       |                                     |        |                                |            |                                     |            |                       |           |
| 20                                                                         | Н                                 | Indire                                     | ect Cost             |        |             |                       |                                     |        |                                |            |                                     |            |                       |           |
| 21                                                                         |                                   | In-Ki                                      | nd Expense           |        |             |                       |                                     |        |                                |            |                                     |            |                       |           |
| 22                                                                         |                                   |                                            |                      |        |             |                       |                                     |        |                                |            |                                     |            |                       |           |
| 23                                                                         |                                   |                                            |                      | Tot    | al          |                       |                                     |        | \$0.00                         |            | \$0.00                              | \$0.00     | \$0.00                |           |
| 24                                                                         |                                   |                                            |                      |        |             |                       |                                     |        |                                |            |                                     |            |                       |           |
| 25                                                                         |                                   |                                            |                      |        |             |                       |                                     |        |                                |            |                                     |            |                       |           |
| 26                                                                         |                                   |                                            |                      |        |             |                       |                                     |        |                                |            |                                     |            |                       |           |
| 27                                                                         | Grant Budget                      |                                            | ackun Detail 🔗       |        |             |                       |                                     |        |                                |            | 14                                  |            |                       |           |
| Ready                                                                      | a stant Budget                    | JIVORE / De                                |                      |        |             |                       |                                     |        |                                |            |                                     |            | <b>III</b> III 200% ( |           |

# В.

| X 🖬                                                              | 👔 🖉 + 😢 - 🔝 🖛 Invoice Template No Match 6-26-14 slase - Microsoft Excel                                                                                                    |                                          |         |        |         |             |             |  |  |  |  |  |  |
|------------------------------------------------------------------|----------------------------------------------------------------------------------------------------|------------------------------------------|---------|--------|---------|-------------|-------------|--|--|--|--|--|--|
| File                                                             | File Home Insert Page Layout Formulas Data Review Yiew                                                                                                    |                                          |         |        |         |             |             |  |  |  |  |  |  |
|                                                                  |                                                                                                    |                                          |         |        |         |             |             |  |  |  |  |  |  |
| Normal                                                           | Mörmal nge Page Frak Cuttom Full 🖉 Gridlines 🖉 Headings Zoom to New Anange Freeze<br>Layout Preview View Stores Stores View Stores Stores View View Stores View View Stores View View Stores View View Stores View View Stores View View Stores View View Stores View View Stores View View Stores View View Stores View View Stores View View Stores View View Stores View View Stores View View Stores View Stores View Store |                                          |         |        |         |             |             |  |  |  |  |  |  |
| Workbook Vrevs     Show     Zoom     Window     Macros       FLS |                                                                                                    |                                          |         |        |         |             |             |  |  |  |  |  |  |
|                                                                  | Δ                                                                                                    | B                                        | C       | D F    | F       | G           | н           |  |  |  |  |  |  |
| 10                                                               | ~                                                                                                    | D                                        | U       |        |         | 0           |             |  |  |  |  |  |  |
| 20                                                               |                                                                                                    |                                          |         |        |         |             |             |  |  |  |  |  |  |
| 20                                                               |                                                                                                    |                                          |         |        |         |             |             |  |  |  |  |  |  |
| 21                                                               |                                                                                                    |                                          |         |        |         | Amount of   |             |  |  |  |  |  |  |
| 22                                                               |                                                                                                    |                                          | Total   | Grant  | % Grant | Grant Funds | Reginning   |  |  |  |  |  |  |
| 24                                                               |                                                                                                    | Budget Line-Item                         | Project | Budget | Funds   | Previously  | Grant       |  |  |  |  |  |  |
| 25                                                               |                                                                                                    | Budget Line Rem                          | Tojeot  | Budget | i unuo  | Invoiced    | Balance     |  |  |  |  |  |  |
| 26                                                               | Δ                                                                                                    | Salarios Ropofits & Taxos                | \$0.00  | 20.02  | 0.00%   | 00.02       | 901D010     |  |  |  |  |  |  |
| 20                                                               |                                                                                                    | Drefeesional Ees. Crant & Award          | \$0.00  | \$0.00 | 0.00%   | \$0.00      | <u></u>     |  |  |  |  |  |  |
| 21                                                               |                                                                                                    | Cuppling Talaphana Destage & Chipping    | \$0.00  | \$0.00 | 0.00%   | \$0.00      |             |  |  |  |  |  |  |
| 20                                                               |                                                                                                    | Supplies, Telephone, Postage & Shipping, | \$0.00  | \$0.00 | 0.00%   | \$0.00      |             |  |  |  |  |  |  |
| 29                                                               |                                                                                                    | Travel, Conferences & Meetings           | \$0.00  | \$0.00 | 0.00%   | \$0.00      | <u>\$0.</u> |  |  |  |  |  |  |
| 30                                                               | E                                                                                                    | Insurance                                | \$0.00  | \$0.00 | 0.00%   | \$0.00      | \$0.        |  |  |  |  |  |  |
| 31                                                               | F                                                                                                    | Other Non-Personnel                      | \$0.00  | \$0.00 | 0.00%   | \$0.00      | \$0.        |  |  |  |  |  |  |
| 32                                                               | G                                                                                                    | Capital Purchase                         | \$0.00  | \$0.00 | 0.00%   | \$0.00      | \$0.        |  |  |  |  |  |  |
| 33                                                               | H                                                                                                    | Indirect Cost                            | \$0.00  | \$0.00 | 0.00%   | \$0.00      | \$0.        |  |  |  |  |  |  |
| 34                                                               |                                                                                                    | In-Kind Expense                          | \$0.00  | \$0.00 | 0.00%   | \$0.00      | \$0.        |  |  |  |  |  |  |
| 35                                                               |                                                                                                    |                                          |         |        |         |             |             |  |  |  |  |  |  |
| 36                                                               |                                                                                                    |                                          |         |        |         |             |             |  |  |  |  |  |  |
| 37                                                               |                                                                                                    |                                          |         |        |         |             |             |  |  |  |  |  |  |
| 38                                                               |                                                                                                    |                                          |         |        |         |             |             |  |  |  |  |  |  |
| 39                                                               |                                                                                                    |                                          |         |        |         |             |             |  |  |  |  |  |  |
| 40                                                               |                                                                                                    |                                          |         |        |         |             |             |  |  |  |  |  |  |
| 41                                                               |                                                                                                    |                                          |         |        |         |             |             |  |  |  |  |  |  |
| 42                                                               |                                                                                                    |                                          |         |        |         |             | -           |  |  |  |  |  |  |
| Ready                                                            | Gran'                                                                                                    |                                          |         |        | 11      |             | 200%        |  |  |  |  |  |  |

# Image 2

| <b>⊒ ") • (</b> " • 🗵   =             | an a' Brander, Babada, B a   |                                    | Invoice              | Femplate No Match 6-26-14.xisx - M                        | icrosoft Excel        |                |      |       | X      |
|---------------------------------------|------------------------------|------------------------------------|----------------------|-----------------------------------------------------------|-----------------------|----------------|------|-------|--------|
| File Home Inser                       | rt Page Layout Formulas Data | Review View                        |                      |                                                           |                       |                |      | ه 🕜 ه | - # 23 |
|                                       | Ruler Formu                  | la Bar 🧣 📑                         |                      | Split 👔 View Side by Side<br>Hide 📑 Synchronous Scrolling |                       |                |      |       |        |
| Layout Preview                        | Views Screen                 | ngs 200m 100% 200m to<br>Selection | n Window All Panes - | Unhide 🔠 Reset Window Position                            | Workspace Windows * * |                |      |       |        |
| Workbook Vie                          | sws Show                     | Zoom                               |                      | Window                                                    | Macros                |                |      |       |        |
| F20 •                                 | (° fx                        |                                    |                      |                                                           |                       |                | -    |       | ~      |
| A                                     | В                            |                                    | С                    | D                                                         | E                     | F              | G    | Н     | -      |
| l                                     |                              |                                    | G                    | RANT                                                      |                       |                |      |       | _      |
| 2                                     |                              |                                    | INVOICE REQU         | EST FOR PAYME                                             | NT                    |                |      |       | =      |
| 3                                     |                              |                                    |                      |                                                           |                       |                |      |       |        |
| Recipient's N                         | lame                         |                                    |                      |                                                           | Invoice Request Numb  | ber:           |      |       |        |
| 5 ECD Speede                          | hart# or Program#:           |                                    |                      |                                                           | Data of Invoice:      |                |      |       |        |
| 7 Edison Contr                        | ract ID# ·                   |                                    |                      |                                                           | Date of invoice.      |                |      |       |        |
| B ECD Departr                         | ment ID#                     |                                    |                      |                                                           |                       |                |      |       |        |
| Federal Emp                           | lover Identification Numbe   | r:                                 |                      |                                                           |                       | Beginning      | End  | 1     |        |
| Edison Vend                           | or ID#:                      |                                    |                      |                                                           | Invoice Period:       |                |      |       |        |
| 1                                     |                              |                                    |                      |                                                           |                       |                |      |       |        |
| 2 Remit To:                           |                              |                                    |                      |                                                           |                       |                |      |       |        |
| 3                                     |                              |                                    |                      |                                                           | Amount of this Reque  | st:            | 0.00 |       |        |
| 4                                     |                              |                                    |                      |                                                           |                       |                |      |       |        |
| 5                                     |                              |                                    |                      |                                                           | ECD Prog. Mgr., Title |                |      |       |        |
| 7                                     |                              |                                    |                      | Grantee Contact Name                                      | e                     |                |      | 1     |        |
| 8                                     |                              |                                    |                      | E-mail Address                                            |                       |                |      |       |        |
|                                       |                              |                                    |                      | Phone number                                              |                       |                |      |       |        |
| 0                                     |                              |                                    |                      |                                                           |                       |                |      | )     |        |
| 1                                     |                              |                                    |                      |                                                           | Total                 |                |      |       |        |
| 2 Budget Line                         | e-Item                       |                                    | Contractor           | Contractor                                                | Project               | Amount         |      |       |        |
| 3 Paye                                | ee/vendor Name               |                                    | Invoice              | Invoice                                                   | Amount                | Charged to     |      |       |        |
| 4                                     |                              |                                    | Number               | Date                                                      | Invoiced              | Grant Contract |      |       |        |
| 6 Salaries, Be                        | nefits & Taxes               |                                    |                      |                                                           |                       | 0.00%          |      |       |        |
| 7 A1                                  |                              |                                    |                      |                                                           |                       | \$0.00         |      |       |        |
| 0 A2                                  |                              |                                    |                      |                                                           |                       | \$0.00         |      |       |        |
| 0 44                                  |                              |                                    |                      |                                                           |                       | \$0.00         |      |       |        |
| 1 A5                                  |                              |                                    |                      |                                                           |                       | \$0.00         |      |       |        |
|                                       | Invoice Rackun Detail        |                                    |                      |                                                           |                       | 0.00           |      |       | • •    |
| · · · · · · · · · · · · · · · · · · · | Deckup Decall / C            |                                    |                      |                                                           |                       |                |      |       | P []   |

# Image 3

|                                                                                                    |                                               |                                                                                                    | Invoice Template No Match                                                                            | 6-26-14-xlsx - Microsof                                                                                                    | Excel            |          |   |   |     | _ 6 <b>X</b> |
|----------------------------------------------------------------------------------------------------|-----------------------------------------------|----------------------------------------------------------------------------------------------------|----------------------------------------------------------------------------------------------------|----------------------------------------------------------------------------------------------------|------------------|----------|---|---|-----|--------------|
| Home Jocet Bage Jayout Formular Data                                                                                                    | Paulau View                                   |                                                                                                    | and the remplace no Materi                                                                           |                                                                                                    |                  |          |   |   |     |              |
| nome insert rage dyout romulas Data                                                                                                    | view view                                     |                                                                                                    |                                                                                                    | na ang                                                                                                    | -                |          |   |   |     |              |
| 📕 🛄 🚛 🚺 🛄 📝 Ruler 🖉 Formula Ba                                                                                                    | ar 🥄 📑                                        | 🖳 📑 🔄                                                                                                    | View                                                                                                 | side by side                                                                                                    |                  | 7        |   |   |     |              |
| nal Page Page Break Custom Full 📝 Gridlines 📝 Headings                                                                                                    | Zoom 100% Zo                                  | oom to New Arrange                                                                                              | Freeze                                                                                               | Window Position                                                                                                    | ave Switch       | Macros   |   |   |     |              |
| Layout Preview Views Screen<br>Workbook Views Show                                                                                                    | Zoom                                          | lection Window All                                                                                              | Panes + I Online My Reset                                                                            | window Position Wo                                                                                                    | kspace Windows * | Marros   |   |   |     |              |
|                                                                                                    | 20011                                         |                                                                                                    |                                                                                                    | •                                                                                                    |                  | macros   |   |   |     | ×            |
| 625 · · · · ·                                                                                                    | 0                                             | D                                                                                                    | 5                                                                                                    | 5                                                                                                    | 0                |          |   | 1 | IZ. |              |
| АВ                                                                                                    | C                                             | CRANT                                                                                                    | E                                                                                                    | F                                                                                                    | G                | н        | 1 | J | n   | L 🔺          |
|                                                                                                    |                                               |                                                                                                    | ENT                                                                                                  |                                                                                                    |                  |          |   |   |     |              |
| •                                                                                                    | NVOICE REQU                                   | JEST FOR PATIVI                                                                                                 |                                                                                                    |                                                                                                    |                  |          |   |   |     |              |
|                                                                                                    |                                               |                                                                                                    |                                                                                                    |                                                                                                    |                  |          |   |   |     |              |
| Recipient's Name                                                                                                    |                                               |                                                                                                    | Invoice Request Numb                                                                                 | er:                                                                                                    |                  |          |   |   |     |              |
| ECD Speedshart# or Brogram#                                                                                                    |                                               |                                                                                                    | Data of Invoice:                                                                                     |                                                                                                    |                  |          |   |   |     |              |
| Edison Contract ID# :                                                                                                    |                                               | -                                                                                                    | Date of invoice.                                                                                     |                                                                                                    |                  |          |   |   |     |              |
| ECD Department ID#                                                                                                    |                                               |                                                                                                    |                                                                                                    |                                                                                                    |                  |          |   |   |     |              |
| Federal Employer Identification Number:                                                                                                    |                                               |                                                                                                    |                                                                                                    | Beginning                                                                                                    | End              |          |   |   |     |              |
| Edison Vendor ID#:                                                                                                    |                                               |                                                                                                    | Invoice Period:                                                                                      |                                                                                                    |                  |          |   |   |     |              |
|                                                                                                    |                                               |                                                                                                    |                                                                                                    |                                                                                                    |                  |          |   |   |     |              |
| Remit To:                                                                                                    |                                               |                                                                                                    | Amount of this Domina                                                                                | . 🗖                                                                                                    | 4 200 00         |          |   |   |     |              |
|                                                                                                    |                                               |                                                                                                    | Amount of this Reques                                                                                | τ.                                                                                                    | 4,390.00         | <b>J</b> |   |   |     |              |
|                                                                                                    |                                               |                                                                                                    | ECD Prog Mar Title                                                                                   |                                                                                                    | -                |          |   |   |     |              |
|                                                                                                    |                                               |                                                                                                    |                                                                                                    |                                                                                                    |                  |          |   |   |     |              |
|                                                                                                    |                                               |                                                                                                    |                                                                                                    |                                                                                                    |                  |          |   |   |     |              |
|                                                                                                    |                                               | Grantee Contact Nam                                                                                             | ne                                                                                                   |                                                                                                    |                  |          |   |   |     |              |
|                                                                                                    |                                               | Grantee Contact Nam<br>E-mail Address                                                                           | ne                                                                                                   |                                                                                                    |                  |          |   |   |     |              |
|                                                                                                    |                                               | Grantee Contact Nam<br>E-mail Address<br>Phone number                                                           |                                                                                                    |                                                                                                    |                  |          |   |   |     |              |
|                                                                                                    |                                               | Grantee Contact Nam<br>E-mail Address<br>Phone number                                                           | Total                                                                                                |                                                                                                    | 1                |          |   |   |     |              |
| Budaet Line-Item                                                                                                    | Contractor                                    | Grantee Contact Nam<br>E-mail Address<br>Phone number<br>Contractor                                             | Total<br>Project                                                                                     | Amount                                                                                                    | /                |          |   |   |     |              |
| Budget Line-Item<br>Payee/Vendor Name                                                                                                    | Contractor                                    | Grantee Contact Nam<br>E-mail Address<br>Phone number<br>Contractor<br>Invoice                                  | Total<br>Project<br>Amount                                                                           | Amount<br>Charged to                                                                                                    | /                |          |   |   |     |              |
| Budget Line-Item<br>Payee/Vendor Name                                                                                                    | Contractor<br>Invoice<br>Number               | Grantee Contact Nam<br>E-mail Address<br>Phone number<br>Contractor<br>Invoice<br>Date                          | Total<br>Project<br>Amount<br>Invoiced                                                               | Amount<br>Charged to<br>Crant Contract                                                                                                    | /                |          |   |   |     |              |
| Budget Line-Item<br>Payee/Vendor Name<br>Salaries, Benefits & Taxes                                                                                                    | Contractor<br>Invoice<br>Number               | Grantee Contact Nam<br>E-mail Address<br>Phone number<br>Contractor<br>Invoice<br>Date                          | Total<br>Project<br>Amount<br>Invoiced                                                               | Amount<br>Charged to<br>Crant Contract<br>0.00%                                                                                                    | /                |          |   |   |     |              |
| Budget Line-Item<br>Payee/Vendor Name<br>Salaries, Benefits & Taxes<br>(4) Sam Smith, Training Specialist                                                                                                    | Contractor<br>Invoice<br>Number<br>123        | Grantee Contact Nam<br>E-mail Address<br>Phone number<br>Contractor<br>Invoice<br>Date<br>08/30/14              | Total<br>Project<br>Amount<br>Invoiced<br>\$1,490.00                                                 | Amount<br>Charged to<br>Grant Contract<br>0.00%<br>\$0.00                                                                                                    | /                |          |   |   |     |              |
| Budget Line-Item<br>Payee/Vendor Name<br>Salaries, Benefits & Taxes<br>(4) Sam Smith, Training Specialist<br>(4) Timouthy Dee, Software Designer                                                                                                    | Contractor<br>Invoice<br>Number<br>123<br>222 | Grantee Contact Nam<br>E-mail Address<br>Phone number<br>Contractor<br>Invoice<br>Date<br>08/30/14<br>09/10/14  | Total<br>Project<br>Amount<br>Invoiced<br>\$1,490,00<br>\$2,900,00                                   | Amount<br>Charged to<br>Crant Contract<br>0.00%<br>\$0.07<br>\$0.07                                                                                                    | /                |          |   |   |     |              |
| Budget Line-Item<br>Payee/Vendor Name<br>Salaries, Benefits & Taxes<br>(A) Sam Smith, Training Specialist<br>(A) Timonity Doe, Software Designer<br>A                                                                                                    | Contractor<br>Invoice<br>Number<br>123<br>222 | Grantee Contact Nam<br>E-mail Address<br>Phone number<br>Contractor<br>Invoice<br>Date<br>08/30/14<br>09/10/14  | Total<br>Project<br>Arnount<br>Invoiced<br>\$1,490.00<br>\$2,900.00                                  | Amount<br>Charged to<br>Grant Contract<br>0.009<br>\$0.00<br>\$0.00<br>\$0.00<br>\$0.00<br>\$0.00<br>\$0.00<br>\$0.00<br>\$0.00                                                                                                    | /                |          |   |   |     |              |
| Budget Line-Item<br>Payee/Vendor Name<br>Salaries, Benefits & Taxes<br>(A) Sam Smith, Training Specialist<br>(A) Timonthy Doe, Software Designer<br>AS<br>A5                                                                                                    | Contractor<br>Invoice<br>Number<br>123<br>222 | Grantee Contact Nam<br>E-mail Address<br>Phone number<br>Contractor<br>Invoice<br>Date<br>08/30/14<br>09/10/14  | Total<br>Project<br>Amount<br>Invoiced<br>\$1,490.00<br>\$2,900.00                                   | Amount<br>Charged to<br>Chart Contract<br>0.00%<br>\$0.00<br>\$0.00<br>\$0.00<br>\$0.00                                                                                                    | /                |          |   |   |     |              |
| Budget Line-Item<br>Payee/Vendor Name<br>Salaries, Benefits & Taxes<br>(A) Sam Smith, Iraning Specialist<br>(A) Timonthy Doe, Software Designer<br>A4<br>A5<br>A6                                                                                                    | Contractor<br>Invoice<br>Number<br>123<br>222 | Grantee Contact Nam<br>E-mail Address<br>Phone number<br>Contractor<br>Invoice<br>Date<br>08/30/14<br>09/10/14  | Total<br>Project<br>Armount<br>Invoiced<br>\$1,490.00<br>\$2,900.00                                  | Amount<br>Charged to<br>Grant Contract<br>S0.00/<br>S0.00<br>S0.00<br>S0.00<br>S0.00<br>S0.00<br>S0.00<br>S0.00<br>S0.00<br>S0.00                                                                                                    | /                |          |   |   |     |              |
| Budget Line-Item<br>Payee/Vendor Name<br>Salaries, Benefits & Taxes<br>(A1)Sam Smith, Iraning Specialist<br>(A2)Timonthy Doe, Software Designer<br>A5<br>A5<br>A5<br>A6<br>A7                                                                                                    | Contractor<br>Invoice<br>Number<br>123<br>222 | Grantee Contact Nam<br>E-mail Address<br>Phone number<br>Contractor<br>Invoice<br>Date<br>08/30/14<br>09/10/14  | ne<br>Total<br>Project<br>Amount<br>Invoiced<br>\$1,400.00<br>\$2,800.00                             | Amount<br>Charged to<br>ant Contract<br>\$0.00<br>\$0.00<br>\$0.00<br>\$0.00<br>\$0.00<br>\$0.00<br>\$0.00<br>\$0.00<br>\$0.00                                                                                                    | /                |          |   |   |     |              |
| Budget Line-Item<br>Payee/Vendor Name<br>Salaries, Benefits & Taxes<br>(A) Sam Smith, Training Specialist<br>(A) Timoutivy Dec. Software Designer<br>A4<br>A5<br>A5<br>A6<br>A7<br>A8                                                                                                    | Contractor<br>Invoice<br>Number<br>123<br>222 | Grantee Contact Nam<br>E-mail Address<br>Phone number<br>Contractor<br>Invoice<br>Date<br>08/30/14<br>09/10/14  | ne<br>Project<br>Armount<br>Invoiced<br>\$1,490.00<br>\$2,900.00                                     | Amount<br>Charged to<br>Grant Contract (<br>0.009<br>\$0.00<br>\$0.00<br>\$0.00<br>\$0.00<br>\$0.00<br>\$0.00<br>\$0.00<br>\$0.00<br>\$0.00<br>\$0.00<br>\$0.00<br>\$0.00<br>\$0.00<br>\$0.00                                                                                                    | /                |          |   |   |     |              |
| Budget Line-Item<br>Payee/Vendor Name<br>Salaries, Benefits & Taxes<br>(A)Sam Smith, Traning Specialist<br>(A)Timonthy Doe, Software Designer<br>A4<br>A6<br>A6<br>A7<br>A8<br>A8<br>A9                                                                                                    | Contractor<br>Invoice<br>Number<br>123<br>222 | Grantee Contact Nam<br>E-mail Address<br>Phone number<br>Contractor<br>Invoice<br>Date<br>08/30/14<br>09/10/14  | ne<br>Project<br>Arnount<br>Invoiced<br>\$1,490.00<br>\$2,900.00                                     | Amount<br>Charged to<br>(ant Contract<br>\$0.09<br>\$0.09<br>\$0.00<br>\$0.00\$0<br>\$0.00<br>\$0.00\$00<br>\$0.00<br>\$0.00 | /                |          |   |   |     |              |
| Budget Line-Item<br>Payee/Vendor Name<br>Salaries, Benefits & Tavee.<br>(A1) Sam Smith, Tranna Specialist<br>(C) Trimothy Doe, Software Designer<br>Xd<br>A<br>A<br>A<br>A<br>A<br>A<br>A<br>A<br>A<br>A<br>A<br>A<br>A<br>A<br>A<br>A<br>A<br>A                                                                                                    | Contractor<br>Invoice<br>Number<br>123<br>222 | Grantee Contact Nam<br>E-mail Address<br>Phone number<br>Contractor<br>Invoice<br>Date<br>08/30/14<br>09/10/14  | ne<br>Project<br>Arnount<br>Invoiced<br>\$1,490.00<br>\$2,900.00                                     | Amount<br>Charged to<br>grant Contract<br>\$0.00<br>\$0.000\$00<br>\$0.000\$00<br>\$0.000\$00\$00\$00\$00\$00\$00\$00\$00\$00\$00\$00\$                                                                                                    | /                |          |   |   |     |              |
| Budget Line-Item<br>Payee/Vendor Name<br>Salaries, Benefits & Taxes<br>(A) Sam Smith, Training Specialist<br>(A) Timonthy Doe, Software Designer<br>A4<br>A5<br>A6<br>A7<br>A8<br>A9<br>A10<br>A11<br>A12                                                                                                    | Contractor<br>Invoice<br>Number<br>123<br>222 | Grantee Contact Nam<br>E-mail Address<br>Phone number<br>Contractor<br>Invoice<br>Date<br>08/30/14<br>09/10/14  | ne<br>Project<br>Arnount<br>Invoiced<br>\$1,490.00<br>\$2,900.00                                     | Amount<br>Charged to<br>(ant Contract)<br>50.00<br>50.00<br>50.00<br>50.00<br>50.00<br>50.00<br>50.00<br>50.00<br>50.00<br>50.00<br>50.00<br>50.00<br>50.00<br>50.00<br>50.00                                                                                                    | /                |          |   |   |     |              |
| Budget Line-Item<br>Payee/Vendor Name<br>Salaries, Benefits & Taxes<br>(A1)Sam Smith, Iraning Specialist<br>(A2)Timenthy Doe, Software Designer<br>A4<br>A5<br>A6<br>A7<br>A8<br>A9<br>A10<br>A11<br>A12<br>A13                                                                                                    | Contractor<br>Invoice<br>Number<br>123<br>222 | Grantee Contact Nam<br>E-mail Address<br>Phone number<br>Contractor<br>Invoice<br>Date<br>08/30/14<br>09/10/14  | Total<br>Project<br>Amount<br>Invoiced<br>\$1,490.00<br>\$2,800.00                                   | Amount<br>Charged to<br>grant Contract<br>\$0.00<br>\$0.000<br>\$0.000<br>\$0.000<br>\$0.000<br>\$0.000<br>\$0.000<br>\$0.   | /                |          |   |   |     |              |
| Budget Line-Item       Payee/Vendor Name       Salaries, Benefits & Taxes       (4) Sam Smith, Training Specialist       (2) Timothy Dec. Software Designer       (3) Timothy Dec. Software Designer       (4) A       (4) A | Contractor<br>Invoice<br>Number<br>123<br>222 | Grantee Contact Nam<br>E-mail Address<br>Phone number<br>Contractor<br>Invoice<br>Date<br>08/30/14<br>09/10/14  | ne<br>Project<br>Arnount<br>Invoiced<br>\$1,490.00<br>\$2,900.00                                     | Amount<br>Charged to<br>Grant Contract<br>\$0.00<br>\$0.000<br>\$0.000\$00<br>\$0.000\$000\$                                                                                                    | /                |          |   |   |     |              |
| Budget Line-Item<br>Payee/Vendor Name<br>Salaries, Benefits & Taxes<br>(A)Sam Smith, Traning Specialist<br>(A)Timonthy Doe, Software Designer<br>A4<br>A6<br>A6<br>A7<br>A9<br>A1<br>A1<br>A1<br>A1<br>A13<br>A14<br>A15                                                                                                    | Contractor<br>Invoice<br>Number<br>123<br>222 | Grantee Contact Narr<br>E-mail Address<br>Phone number<br>Contractor<br>Invoice<br>Date<br>08/30/14<br>09/10/14 | ne<br>Project<br>Arnount<br>Invoiced<br>\$1,490.00<br>\$2,900.00                                     | Amount<br>Charged to<br>crant Contract<br>0 009<br>0 00<br>0 00<br>0 00<br>0 00<br>0 00<br>0 00<br>0                                                                                                    | /                |          |   |   |     |              |
| Budget Line-Item   Payee/Vendor Name   Salarias, Benefits & Taxes   VAI Sam Smith, Tranng Specialist   VAI Sam Smith, Tranng Specialist   A2 Timonity Dee, Software Designer   X3   A4   A5   A6   A7   A8   A9   A10   A11   A12   A13   A14   A15                                                                                                    | Contractor<br>Invoice<br>Number<br>123<br>222 | Grantee Contact Name<br>E-mail Address<br>Phone number<br>Contractor<br>Invoice<br>Date<br>08/30/14<br>09/10/14 | ne<br>Project<br>Amount<br>Invoiced<br>\$1,400.00<br>\$2,900.00                                      | Amount<br>Charged to<br>grant Contract<br>\$0.00<br>\$0.000<br>\$0.000\$000\$                                                                                                    | /                |          |   |   |     |              |
| Budget Line-Item<br>Payee/Vendor Name<br>Salaries, Benefits & Taxes<br>(A) Sam Smith, Training Specialist<br>(A) Timonity Doe, Software Designer<br>A4<br>A5<br>A6<br>A7<br>A8<br>A9<br>A10<br>A11<br>A11<br>A12<br>A13<br>A14<br>A15<br>Total Salaries, Benefits & Taxes                                                                                                    | Contractor<br>Invoice<br>Number<br>123<br>222 | Grantee Contact Nam<br>E-mail Address<br>Phone number<br>Contractor<br>Invoice<br>Date<br>08/30/14<br>09/10/14  | ne<br>Total<br>Project<br>Amount<br>Invoiced<br>\$1,490.00<br>\$2,900.00<br>\$2,900.00<br>\$4,390.00 | Amount<br>Charged to<br>Grant Contract<br>50 00<br>50 00<br>50 00<br>50 00<br>50 00<br>50 00<br>50 00<br>50 00<br>50 00<br>50 00<br>50 00<br>50 00<br>50 00<br>50 00<br>50 00<br>50 00<br>50 00<br>50 00<br>50 00<br>50 00<br>50 00                                                                                                    | /                |          |   |   |     |              |

#### Image 4

| 🚽 🤊 • (° • 📴 🖛                                    |                | _               | Invoid        | e Template No Match 6-26-14 | xlsx - Microsoft Excel |                  | _              | -           |            |     | • ×     |
|---------------------------------------------------|----------------|-----------------|---------------|-----------------------------|------------------------|------------------|----------------|-------------|------------|-----|---------|
| e Home Insert Page Layout Formulas Data           | Review View    |                 |               |                             |                        |                  |                |             |            | ۵ 🕜 | 3 🖷 🗆 ( |
| Ruler V Form                                      | ula Bar 🧣 📑    | <u> </u>        | -             | Split View Side by S        | ide                    | <b>F </b>        |                |             |            |     |         |
| al Page Page Break Custom Full 📝 Gridlines 📝 Head | ings Zoom 100% | Zoom to New A   | rrange Freeze | Unhide 🗃 Reset Window       | Position Workspace     | Switch Macros    |                |             |            |     |         |
| Workbook Views Show                               | Zoom           | Jereenon Window | All Pulley s  | Window                      | workspace              | Macros           |                |             |            |     |         |
| C26 • (= fr ='Grant Budget'IK13                   |                |                 |               |                             |                        |                  |                |             |            |     | •       |
| В                                                 | C D            | E               | F             | G                           | Н                      | I J K            | ( L            | М           | N          | 0   | P       |
| Federal Employer Identification Number:           | 0              |                 |               |                             |                        |                  | Beginning      | End         |            |     |         |
| Edison Vendor ID#:                                | 0              |                 |               |                             |                        | Invoice Period:  |                |             |            |     |         |
|                                                   |                |                 |               |                             |                        |                  |                |             |            |     |         |
| Remit To:                                         |                |                 |               |                             |                        |                  | _              |             |            |     |         |
| 0                                                 |                |                 |               |                             |                        | Amount of this R | equest:        | 4.390.00    |            |     |         |
|                                                   |                |                 |               |                             |                        |                  |                |             |            |     |         |
|                                                   |                |                 |               |                             |                        |                  |                |             |            |     |         |
|                                                   |                |                 |               |                             |                        |                  | For ECD Use Or | nly         |            |     |         |
|                                                   |                |                 |               |                             |                        |                  |                |             |            |     |         |
|                                                   |                |                 |               |                             |                        | Data             |                | 0           |            |     |         |
|                                                   |                |                 |               |                             |                        | Dale             |                | 0           |            |     |         |
|                                                   |                |                 |               | Amount of                   |                        | Amount           |                |             |            |     |         |
|                                                   | Total          | Grant           | % Grant       | Grant Funds                 | Beginning              | Requested        | Cumulative     | Ending      | Cumulative |     |         |
| Budget Line-Item                                  | Project        | Budget          | Funds         | Previously                  | Grant                  | for Current      | Amount         | Grant       | Percent    |     |         |
|                                                   |                |                 |               | Invoiced                    | Balance                | Invoice Period   | Invoiced       | Balance     | Invoiced   |     |         |
| Salaries Benefits & Taxes                         | \$36 500 00    | \$36,500,00     | 100.00%       | \$0.00                      | \$36,500,00            | \$4 390 00       | \$4,390,00     | \$32 110 00 | 12.03%     |     |         |
| Professional Fee, Grant & Award                   | \$20,000,00    | \$20,000,00     | 100.00%       | \$0.00                      | \$20,000,00            | \$0.00           | \$0.00         | \$20,000,00 | 0.00%      |     |         |
| Supplies, Telephone, Postage & Shipping,          | \$6,000.00     | \$6,000.00      | 100.00%       | \$0.00                      | \$6,000.00             | \$0.00           | \$0.00         | \$6,000.00  | 0.00%      |     |         |
| Travel, Conferences & Meetings                    | \$12,000.00    | \$12,000.00     | 100.00%       | \$0.00                      | \$12,000.00            | \$0.00           | \$0.00         | \$12,000.00 | 0.00%      |     |         |
| Insurance                                         | \$1,500.00     | \$1,500.00      | 100.00%       | \$0.00                      | \$1,500.00             | \$0.00           | \$0.00         | \$1,500.00  | 0.00%      |     |         |
| Other Non-Personnel                               | \$2,000.00     | \$2,000.00      | 100.00%       | \$0.00                      | \$2,000.00             | \$0.00           | \$0.00         | \$2,000.00  | 0.00%      |     |         |
| Capital Purchase                                  | \$12,000.00    | \$12,000.00     | 100.00%       | \$0.00                      | \$12,000.00            | \$0.00           | \$0.00         | \$12,000.00 | 0.00%      |     |         |
| Indirect Cost                                     | \$10,000.00    | \$10,000.00     | 100.00%       | \$0.00                      | \$10,000.00            | \$0.00           | \$0.00         | \$10,000.00 | 0.00%      |     |         |
| In-Kind Expense                                   | \$0.00         | \$0.00          | 0.00%         | \$0.00                      | \$0.00                 | \$0.00           | \$0.00         | \$0.00      | 0.00%      |     |         |
|                                                   |                |                 |               |                             |                        |                  |                |             |            |     |         |
|                                                   |                |                 |               |                             |                        |                  |                |             |            |     |         |
|                                                   |                |                 |               |                             |                        | -                |                |             |            |     |         |
|                                                   |                |                 |               |                             |                        |                  |                |             |            |     |         |
|                                                   |                |                 |               |                             |                        | 1                |                |             |            |     |         |
|                                                   |                |                 |               |                             |                        |                  |                |             |            |     |         |
|                                                   |                |                 |               |                             |                        |                  |                |             |            |     |         |
| Total                                             | \$100,000.00   | \$100,000.00    | 100.00%       | \$0.00                      | \$100,000.00           | \$4,390.00       | \$4,390.00     | \$95,610,00 | 12.03%     |     |         |
|                                                   |                |                 |               |                             |                        |                  |                |             |            |     |         |
|                                                   |                |                 |               |                             |                        |                  |                |             |            |     |         |
|                                                   |                |                 |               |                             |                        |                  |                |             |            |     |         |
| Authorized Signature:                             |                |                 |               |                             |                        |                  |                |             |            |     |         |
| Title:                                            |                |                 |               |                             |                        | Date             |                |             |            |     |         |
|                                                   |                |                 |               |                             |                        |                  |                |             |            |     |         |
|                                                   |                |                 |               |                             |                        |                  |                |             |            |     |         |
| 🕐 🕅 🗌 🖓 🖓 🖓 🖓 🖓 🖉 🖉 🖓 🖉 🖉                         |                |                 |               |                             |                        | 4                |                | 11          |            |     | ► U     |

#### Image 5

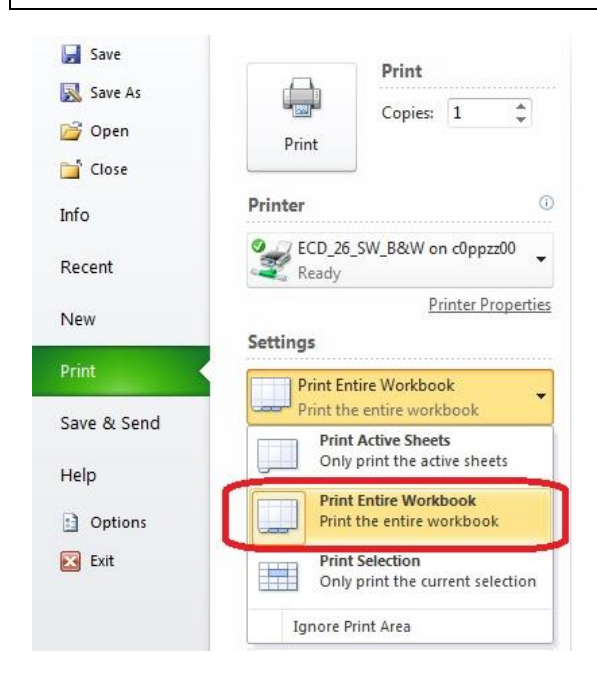

# **Acceptable Documentation**

- 1. Invoices
- 2. Billing Statements only if it shows actual date(s) of service and is accompanied by a check showing payment
- 3. Quotes are acceptable if they are accompanied by a check showing payment
- 4. Events are acceptable if it states agreement or contract
- 5. Itemized receipts which detail what is being purchased. The receipt should include the vendor name and transaction date
- 6. Itemized hotel bill showing dates and room rates. Maximum lodging rates for each city are paid unless proof of special rates for convention hotel is provided. All travel is reimbursed using the state travel regulations. Please see <a href="http://www.tn.gov/finance/act/documents/policy8.pdf">http://www.tn.gov/finance/act/documents/policy8.pdf</a> for a copy of the policy.

# **Unacceptable Documentation**

- 1. Online billing histories unless it has the name, itemized list of products, and shows date shipped or has a check to show it was paid.
- 2. Check stubs unless the actual invoice is with it. Otherwise, we need a copy of the actual check.
- 3. Credit card receipts. All receipts
- 4. Online reservation or confirmation for hotel stay.
- 5. Invoices with copy of check blocking the info are not acceptable. Put check on separate sheet.
- 6. Purchase orders are not acceptable unless an invoice or check is with it to show it has been received.